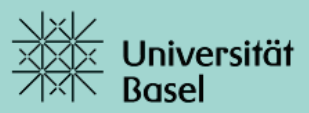

## Earning credit points (ECTS) outside the regular academic program

| 1 | Learning Contract                                                                                                    |                                                                                                    |                                                 |                                      | Activate the "Learning<br>Contract" service.<br>This number indicates<br>how many learning<br>contracts still require<br>action on your part. |
|---|----------------------------------------------------------------------------------------------------|----------------------------------------------------------------------------------------------------|-------------------------------------------------|--------------------------------------|----------------------------------------------------------------------------------------------------|
| 2 | OVERVIEW PAGE                                                                                                    |                                                                                                    |                                                 |                                      |                                                                                                    |
|   | Learning Contracts                                                                                                    | ş (9)                                                                                                    |                                                 |                                      | This page displays the<br>total number of learning<br>contracts created and<br>managed in this service                                        |
|   | Search                                                                                                    | ٩                                                                                                    | [                                               | ^ \$                                 | If you have created<br>multiple learning<br>contracts, you can use<br>this search field to find a                                             |
|   | <ul> <li>^ Clicking on this</li> <li>☆ Clicking on this</li> </ul>                                                                                                    | icon hides the search field.<br>icon you can pin the search f                                                                                                    | field.                                          |                                      | particular learning<br>contract.<br>Enter the contract<br>number, a status, a word<br>from the title or the<br>assessor's name.               |
|   | A learning contract is used to agree, in advance, th<br>To create a learning contract, proceed as follows:<br>1: Cluck on the "Create learning contract" button, fit<br>3: Evaluate the learning contract by clicking on the<br>Procedure for external assessor<br>If the learning contract is agreed with an external p<br>Upload the signed form in the detailed velve for the | conditions for earning credit points outside the regular curriculum.<br>out the form and save the data.<br>my You can continue to charge the contract until you finalize it.<br>Finalize" button. Once you have finalized the contract, it cannot be changed.<br>arson, you must print out the learning contract form and have it signed by the ass | essor.<br>tract cannot be finalized until the f | form has been uploaded.              | Read the information<br>sheet and procedure<br>description thoroughly.                                                                        |
|   | Guidelines for dealing with learning contracts                                                                                                    |                                                                                                    |                                                 |                                      |                                                                                                    |
|   | No. Title<br>20050<br>20051                                                                                                    | Assessor                                                                                                    | Status<br>In process<br>In process              | Due Date<br>01.09.2020<br>16.08.2020 | All learning contracts<br>created and managed in<br>this service are displayed<br>in the table.                                               |

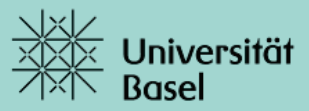

| Create learning contract                                                                                                    | Select "Create learnir                                                                          |
|----------------------------------------------------------------------------------------------------|-------------------------------------------------------------------------------------------------|
|                                                                                                    | contract" to create a                                                                           |
|                                                                                                    | learning contract.                                                                              |
| <sup>[2</sup> ×                                                                                                    | A new form will open                                                                            |
| Learning Contract 20054 finalize 🗟 print 🗑                                                                                                    | the right. Please com all mandatory fields.                                                     |
| *Learning format: i                                                                                                    |                                                                                                 |
| *Title (appears on degree transcript - maximum 200 characters): i                                                                                                    |                                                                                                 |
| 200 characters remaining Title (English translation): ${ {f i}}$                                                                                                    |                                                                                                 |
| 200 characters remaining                                                                                                    |                                                                                                 |
| *Contents (brief description - maximum 600 characters): i                                                                                                    |                                                                                                 |
|                                                                                                    |                                                                                                 |
| ver utility in the second second seco |                                                                                                 |
| ×                                                                                                    | Missing information i                                                                           |
| Learning format                                                                                                    | red outline.                                                                                    |
| Learning format is a mandatory field                                                                                                    | Alternatively, click on                                                                         |
| ① Title (appears on degree transcript - maximum 200 ch > Title is a mandatory field                                                                                                    | number of notificatio                                                                           |
| Contents (brief description - maximum 600 characters)     Contents is a mandatary field                                                                                                    | which information is                                                                            |
|                                                                                                    | missing.                                                                                        |
|                                                                                                    |                                                                                                 |
|                                                                                                    |                                                                                                 |
|                                                                                                    |                                                                                                 |
|                                                                                                    |                                                                                                 |
|                                                                                                    |                                                                                                 |
| changes successfully saved                                                                                                    | rou can save the curr                                                                           |
| save data cancel changes successfully saved                                                                                                    | version in stages as ve                                                                         |
| save data cancel changes successfully saved                                                                                                    | proceed. The number                                                                             |
| save data cancel changes successfully saved                                                                                                    | proceed. The number<br>notifications will be                                                    |
| Save data cancel changes successfully succe                                                                                                    | version in stages as ye<br>proceed. The number<br>notifications will be<br>updated accordingly. |
| Save data cancel changes successfully succe                                                                                                    | version in stages as ye<br>proceed. The number<br>notifications will be<br>updated accordingly. |
|                                                                                                    | version in stages as ye<br>proceed. The number<br>notifications will be<br>updated accordingly. |
|                                                                                                    | As long as the learnin                                                                          |
| Status:                                                                                                    | As long as the learnin<br>contract status is set                                                |

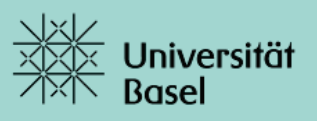

|   | No.:       20052         Title:       Assessor:         in process       13.10.2020         No.:       20054         20054       14.07.2020         Title:       Assessor:         Assessor:       Interview         Interview       Interview         Assessor:       Interview         Interview       Interview         Assessor:       Interview         Interview       Interview         Interview       Interview <th>n is displayed.<br/>m is displayed.<br/>m is displayed.<br/>m the left. As a result, you<br/>always have access to the<br/>process and guidelines,<br/>and can easily switch to a<br/>different learning contract<br/>without having to return<br/>to the overview page.<br/>m is displayed.<br/>bane on the left.<br/>document as a PDF, which can then be printed.<br/>htract altogether. This is only possible if the</th> | n is displayed.<br>m is displayed.<br>m is displayed.<br>m the left. As a result, you<br>always have access to the<br>process and guidelines,<br>and can easily switch to a<br>different learning contract<br>without having to return<br>to the overview page.<br>m is displayed.<br>bane on the left.<br>document as a PDF, which can then be printed.<br>htract altogether. This is only possible if the |
|---|----------------------------------------------------------------------------------------------------|----------------------------------------------------------------------------------------------------|
|   | Clicking on this symbol closes the document a                                                                                                    | nd returns you to the overview page.                                                                                                    |
|   | Clicking on this symbol closes the document a finalize This button only becomes active once all                                                                                                    | nd returns you to the overview page.<br>mandatory fields have been completed.                                                                                                    |
| 4 | <ul> <li>Clicking on this symbol closes the document a</li> <li>finalize This button only becomes active once all</li> <li>FINALIZE A LEARNING CONTRACT</li> </ul>                                                                                                    | nd returns you to the overview page.<br>mandatory fields have been completed.                                                                                                    |
| 4 | <ul> <li>Clicking on this symbol closes the document a</li> <li>finalize This button only becomes active once all</li> <li>FINALIZE A LEARNING CONTRACT</li> <li>WITH AN INTERNAL ASSESSOR</li> </ul>                                                                                                    | nd returns you to the overview page.<br>mandatory fields have been completed.<br>WITH AN EXTERNAL ASSESSOR                                                                                                    |

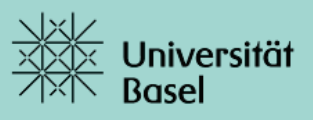

|   |                                                                                                    | <ul> <li>The learning contract can now be finalized:         <ul> <li>finalize</li> <li>Status: "approved assessor"</li> </ul> </li> </ul>           |
|---|----------------------------------------------------------------------------------------------------|----------------------------------------------------------------------------------------------------|
|   | Please note: Once it has been finalized, the learning contract c                                                                                                    | annot be edited or deleted!                                                                                                    |
| 5 | ASSESSOR APPROVAL PROCESS                                                                                                    |                                                                                                    |
|   | WITH AN INTERNAL ASSESSOR                                                                                                    | WITH AN EXTERNAL ASSESSOR                                                                                                    |
|   | <ul> <li>The assessor approves the learning contract:</li> <li>Status: "approved by assessor"</li> </ul>                                                                                              | Review (approval, rejection or changes) by the external assessor has taken place before the learning contract is finalized.                          |
|   | The learning contract is automatically forwarded to the committee responsible for review.                                                                                                    | Once the signed document has been uploaded<br>and the learning contract has been finalized,<br>its status is set to " <b>approved by assessor</b> ". |
|   | <ul> <li>The assessor returns the learning contract<br/>with changes:</li> <li>Status: "in process"</li> </ul>                                                                                        |                                                                                                    |
|   | The learning contract is returned to you with<br>the status "in process". You can now edit it,<br>but you will then have to finalize it once again<br>so that it can go through the approval process. |                                                                                                    |
|   | • The assessor rejects the learning contract: Status: "rejected by assessor"                                                                                                    |                                                                                                    |
|   | The learning contract can no longer be edited<br>or canceled. It will continue to be displayed in<br>the table with this status.                                                                      |                                                                                                    |
|   | Please note:<br>The new status is immediately displayed in the<br>service "Learning Contract". If the assessor<br>returns or rejects the learning contract, you will<br>also be notified by email.    |                                                                                                    |

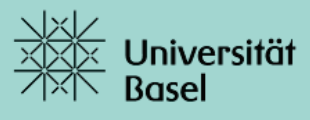

| WITH AN INTERNAL ASSESSOR                                                                                                    | WITH AN EXTERNAL ASSESSOR                                                                                                    |
|----------------------------------------------------------------------------------------------------|----------------------------------------------------------------------------------------------------|
| <ul> <li>The committee responsible approves the learning contract:</li> <li>Status "approved by TC"</li> </ul>                                                                                                    | <ul> <li>The committee responsible approves the learning contract:</li> <li>Status "approved by TC"</li> </ul>                                                                                                    |
| The academic achievement can now be completed.                                                                                                    | The academic achievement can now be completed.                                                                                                    |
| <ul> <li>The committee responsible can return the<br/>learning contract to you with changes.</li> <li>Status: "in process"</li> </ul>                                                                                                    | • The committee responsible can return th learning contract to you with changes. <b>Status: "in process"</b>                                                                                                    |
| The learning contract is returned to you with<br>the status "in process". You can now edit it, but<br>you will have to finalize it once again so that it<br>can go through the approval process.<br>The learning contract is then once again<br>automatically forwarded to the assessor for<br>review. | The learning contract is returned to you with<br>the status "in process". You can now edit it, bu<br>you will need to have it signed by the external<br>assessor again in order to upload the new<br>document and finalize the learning contract.<br>The learning contract is then once again<br>automatically forwarded to the committee<br>responsible for review. |
| <ul> <li>The committee responsible rejects the learning contract:</li> <li>Status "rejected by TC"</li> </ul>                                                                                                    | <ul> <li>The committee responsible rejects the learning contract:</li> <li>Status "rejected by TC"</li> </ul>                                                                                                    |
| The learning contract is returned to you with the status "rejected by TC". You can edit or cancel it.                                                                                                    | The learning contract is returned to you with the status "rejected by TC". You can edit or cancel it.                                                                                                    |

## **Version** Please note:

The new status is immediately visible in the service, and you will be notified by email of any action taken by the committee responsible.

| 7 | ASSESSMENT PROCESS                                                                                                    |                                                                                                    |
|---|----------------------------------------------------------------------------------------------------|----------------------------------------------------------------------------------------------------|
|   | WITH AN INTERNAL ASSESSOR                                                                                                    | WITH AN EXTERNAL ASSESSOR                                                                                                    |
|   | As soon as the academic achievement has been completed, the assessment can be entered by the assessor.                                                                                         | As soon as the academic achievement has been completed, the assessment can be entered by the assessor.                                                                                                    |
|   | For internal assessors, this process takes place<br>online. As soon as the assessor has assessed the<br>learning contract, this will be visible in the table:<br><b>Status "assessed</b> "     | External assessors complete their assessment<br>using the form, which they sign and return to<br>the Office of the Dean of Studies of the<br>appropriate faculty. As soon as the assessment<br>has been entered in the system by the Office of |
|   | Then the academic achievement will be visible in<br>the services "Credit Points Account", Academic<br>Progress Summary" and "Module Allocation".<br>Furthermore you will be notified by email. | the Dean of Studies, this will be visible in the table:<br>Status "assessed"                                                                                                    |

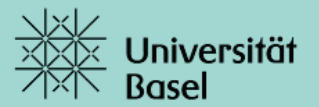

|  | Then the academic achievement will be visible in |
|--|--------------------------------------------------|
|  | the services "Credit Points Account", Academic   |
|  | Progress Summary" and "Module Allocation".       |
|  | Furthermore you will be notified by email.       |
|  | . ,                                              |

## **IMPORTANT INFORMATION:**

- The learning contract should be created **before** the assessment is completed.
- You can only create a learning contract if you are registered for the current semester.
- You must be matriculated at the University of Basel to be eligible to complete an assessment set out in a learning contract.
- Learning contracts are only suitable for earning credit points **generated** by the University of Basel. If you wish to **transfer** credit points earned at another university to your current course of study, please contact the Office of the Dean of Studies in your faculty.

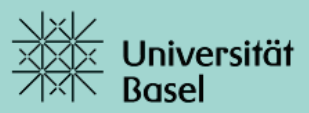

## Transferring credit points (ECTS) earned at another university

| • | The faculties are responsible for transferring credit points (ECTS) earned at another university to your current degree program.                                                                                                    |
|---|----------------------------------------------------------------------------------------------------|
| 1 | As soon as you have a transcript of records or another form of official confirmation of the credit<br>points (ECTS) earned, you can apply to the Office of the Dean of Studies in your faculty to transfer<br>your credits.<br>Please contact the office to find out how to proceed. |
| 2 | If the transfer is approved, it will be entered in the system by the Office of the Dean of Studies and will appear in your credit points account.<br>The transfer will be indicated by an "X" in the "Recognized" column.                                                            |